# KN@WLEDGE**LINK**

**Purpose:** Follow the instructions below to create an instructor-led (ILT) Item in Knowledge Link.

- 1. From the Learning Administration Page
  - A. Expand Learning Activities
  - B. Click Items
  - C. Click Add New.

| Learning Administration        |                                                                                                    | 53 (3)     |
|--------------------------------|----------------------------------------------------------------------------------------------------|------------|
| Menu Recents                   |                                                                                                    | New        |
| <br>↑~ ↓≣                      | Search Saved<br>Enter a value for each field that you want to use to filter your search. Some fields allow you to select from a list of values. | Searches 🔮 |
| Home<br>A Manage User Learning | also add or remove search criteria to further refine your search.           Search         Save As                                              | Reset      |
| earning Activities             | Case sensitive search: Ves (iiii) No<br>Item Types: Starts With V V<br>Item ID: Starts With V<br>Revision Date: Minimum                         | Support    |

- 2. Complete the following steps (image on next page):
  - A. From the **Item Classification** drop down select "Instructor-led" or "Instructor-led with online content" (if you are attaching online content).
  - B. From the **Item Type** drop down select the appropriate type from the list below. Most often, Item Type will be COURSE or INSERVICE. If you are not sure which item type to use, contact the KL team.

| ASSESS     | Assessment                  | A stand-alone quiz or assessment that is not part of an online course.            |
|------------|-----------------------------|-----------------------------------------------------------------------------------|
| CHECKLIST  | Checklist                   | A checklist that is used for observation of on-the-job performance.               |
| COMPETENCY | Competency                  | Do not use this option. UPHS is not currently using competencies.                 |
| COURSE     | Course                      | Use this item type for all eLearning and instructor-led (ILT) items               |
| COURSE     | Course                      | Use this item type for all eLearning and instructor-led (ILT) items.              |
| INSERVICE  | In-Service                  | Classroom events for which users do not register in KL and completion is recorded |
|            |                             | after the event.                                                                  |
| RESOURCE   | Non-course reference        | Materials that are for reference (e.g., PowerPoints, job aids, videos).           |
|            | material                    |                                                                                   |
| DOC        | Online or Paper Document    | Forms, directions, or other documents for use by a user.                          |
| OTHER      | Sensitive content or health | Do not use this option. UPHS is not currently using this item type.               |
|            | data                        |                                                                                   |

C. Create the Item ID following the <u>Naming Conventions Guidelines</u>. The ID characters identify UPHS (HS) or University (UP), the provider code (a five-digit number), the type of component (in this case, ITEM), and the course code (abbreviated version of the title). Each section is separated by a period.

### For example: HS.20001.ITEM.EPIC151

| Entity | Provider Number | Type of component | Course Code |
|--------|-----------------|-------------------|-------------|
| HS.    | 20001.          | ITEM.             | EPIC152     |

## How to Create an ILT Item

- D. If you selected, "Instructor-led with online content" then, from the Completion Status drop down, select COURSE-COMPLETE(Complete) For Credit. Note: This is the only status used by the health system.
- E. Enter the **Number of Days** these classes will span and **Hours per Day**. This length will be used to determine your class's end time when you schedule classes. (If the hours are different each day, enter the length of the first day and edit the Agenda Template in step 3 for the remaining days.)
- F. **Title:** Enter the course title. Be as specific as possible, making the title distinguishable from other similar courses, yet easy to search for.
- G. Duration: The length of the course, from start time to end time.
- H. Delivery Method: choose Instructor Led Training (ILT).
- I. Credit Hours: The number of hours in education. Typically, the duration minus any time for breaks.
- J. Contact Hours: Only use if learning is applicable for Continuing Nursing Education.
- K. **Description:** Enter a course description. Include the target audience, objectives or goals, and any special instructions the learner needs to know.
- L. Contact's Email: The email address of the contact. Must be a valid email address.
- M. Security Domain: always select UPHS.

| New Item                                                  |                               |                           |                                  |              |
|-----------------------------------------------------------|-------------------------------|---------------------------|----------------------------------|--------------|
| Item Details                                              |                               |                           |                                  |              |
| Course Information                                        |                               |                           |                                  |              |
| Item Classification:                                      | Locale*:                      |                           | Item Type *:                     |              |
| Instructor-Led                                            | ∼ English                     | B                         | Course (COURSE)                  |              |
| Item ID*:                                                 | _                             |                           |                                  |              |
| HS.20001.ITEM.EPIC152                                     |                               |                           |                                  |              |
| Instructor Led Course                                     | •                             |                           |                                  |              |
| Completion Status*:                                       | Number of Days*:              | Hours per                 | r Day*:                          |              |
| COURSE-COMPLETE (Complete) - For Credit 🛛 🗸               | 1 days                        | 8.0                       | hours                            |              |
| Only if you selected "Instructor-led with online content" |                               |                           |                                  |              |
| Course Overview                                           |                               |                           |                                  |              |
| Title:                                                    |                               |                           | Audience:                        |              |
| Epic Test Course                                          |                               |                           | No audience in current locale.   |              |
| Duration:                                                 | Delivery Method *:            | 284 characters remaining  | Source:                          | 300 characte |
| 16.00 hours                                               | Instructor Led Training (ILT) | ~ +                       |                                  |              |
| Credit Hours:                                             | Contact Hours:                |                           | CPE Hours:                       |              |
| 15.00 hours                                               | 1000 hours                    |                           | 1000 hours                       |              |
| Description *:                                            |                               |                           | Image:                           |              |
| This is an Epic Test course for new providers.            |                               |                           | Thumbnail image                  |              |
|                                                           |                               | -                         | Image URL:                       |              |
|                                                           |                               | 3954 characters remaining | https://example.com/dir/filename |              |
| Contact's Email*:                                         | _                             |                           |                                  |              |
| instructor@your.domain.com                                |                               |                           |                                  |              |
| Access Settings                                           |                               |                           |                                  |              |
|                                                           | Chathan                       |                           | Available in Library:            |              |
| Security Domain*:                                         | Status:                       |                           | / waitable in Elbrary:           |              |
| Security Domain*:<br>UPHS                                 | Active                        |                           | Yes      No                      |              |

## How to Create an ILT Item

- N. **Maximum Enrollments**: The maximum number of enrollments allowed in each class. This number may be adjusted in the class profile.
- O. **Prevent Multiple Class Registration Interval:** The number entered here is the number of days a user will have to wait before they can enroll in another class for the same item. This prevents users from waitlisting and enrolling in multiple classes and unnecessarily taking up open seats. For example, if the user enrolls in a class with a start date of April 10, 2020, and the interval entered in this field is 365, the next class date that user can enroll in is April 10, 2021 or later.
- P. Auto Enroll from Waitlist: Check this box if you want to auto-enroll from waitlist. If checked, empty seats will be filled on a first come, first serve basis. (*Note: "User can Waitlist" must be selected for this to work.*)
- Q. User can Waitlist: Select this option if you want to allow users to waitlist.

|   | Registration Settings      |                              |                                                            |
|---|----------------------------|------------------------------|------------------------------------------------------------|
|   | Minimum Enrollments:       | Maximum Enrollments:         | Prevent Multiple Class Registration Interval:<br>1000 Days |
|   | User can Self-Register:    | Manager can Register Others: | User can Request a Class:                                  |
| P | Auto Enroll from Waitlist: | User can Waitlist:           |                                                            |

- R. Course Owner: Select from the drop down box. This should match the provider code used in the Item ID.
- S. **Stroke Hours**: Only use if hours are approved for official stroke training. Example: 1.00
- T. Trauma Hours: Only use if hours are approved for official trauma training. Example: 0.50
- U. Click Save.

| 4 | Custom Fields<br>Legacy Course Master ID: | Course Owner:<br>20001 (UPHS: IS Education) | S | Stroke Hours:<br>1.00 |   |      |        |
|---|-------------------------------------------|---------------------------------------------|---|-----------------------|---|------|--------|
| O | Trauma Hours:<br>2.00                     |                                             |   |                       |   |      |        |
| ſ |                                           |                                             |   |                       | 0 | Save | Cancel |

NOTE: This job aid instructs you to complete **required** settings. However, there are additional settings and options available. See the <u>ILT Item or Online Item Settings Guide</u> for more information.

### If, for Item Classification, you selected...

| Instructor-Led                     | After the item is created, the Agenda Template tab displays. Continue |
|------------------------------------|-----------------------------------------------------------------------|
|                                    | to the next step.                                                     |
| Instructor-Led with online content | After the item is created, the Online Content tab displays so you can |
|                                    | add content. Then continue to the next step.                          |

3. Click on the Agenda Template tab to verify agenda. Note: if you <u>do not</u> need to create classes and <u>do not</u> need users to enroll via Knowledge Link, you can skip this step. The Day(s) and Duration fields on the 'Agenda Template' tab, auto-populated from the 'Number of Days' and 'Hours per Day' on the 'Item Details' tab. If need to add a day click the "+" symbol.

|       | â <u> </u>      | Instructo<br>Course (<br>Revision | r-Led<br>COURSE)<br>/Date: Version 1, 9/27/2 | Status<br>Cover<br>2019 | : Active<br>Page: Inactive |                |            |                |                   |            |           | Supp |
|-------|-----------------|-----------------------------------|----------------------------------------------|-------------------------|----------------------------|----------------|------------|----------------|-------------------|------------|-----------|------|
| itént | Agenda Template | Classes                           | Request Reasons                              | Class Requests          | Libraries                  | 分 Categories   | Curricula  | Assignment Pro | files Instructors | Jam Groups | Gr >      | Å    |
| Ag    | enda Template   |                                   |                                              |                         |                            |                |            |                | _                 | + /        | $\otimes$ |      |
| De    | scription       |                                   |                                              |                         |                            | Duration       |            | Delay Start    | Location Type     |            |           |      |
|       |                 |                                   |                                              | There ar                | e no time slots a          | ssociated with | this item. |                |                   |            |           |      |

- 4. Complete the steps below:
  - A. Enter the **Day** number (1, 2, 3, etc.)
  - B. Enter the **Duration** (hours) for this day.
  - C. Click Save.

|   |                            |       | Add Tim | e Slot                                                                                                    |                                                                           |                                                          |                                                           |
|---|----------------------------|-------|---------|----------------------------------------------------------------------------------------------------|---------------------------------------------------------------------------|----------------------------------------------------------|-----------------------------------------------------------|
| A | *Day:<br>1<br>Description: |       |         | Note: text ente<br>field will be inc<br>invite received<br>example, if you<br>a virtual meetir<br>Connect, etc. a | red into t<br>luded in<br>by the u<br>u want to<br>ng (MS Tr<br>add the L | the De<br>the me<br>ser. Fo<br>includ<br>eams,<br>JRL he | scription<br>eeting<br>or<br>e a link to<br>Adobe<br>ere. |
| B | *Duration:<br>8            | hours |         |                                                                                                    |                                                                           |                                                          |                                                           |
|   | Delay Start:               | bours |         |                                                                                                    |                                                                           |                                                          |                                                           |
|   | Location Type              |       |         |                                                                                                    |                                                                           | ~                                                        | +                                                         |
|   |                            |       |         |                                                                                                    |                                                                           |                                                          | Canaal                                                    |
|   |                            |       |         |                                                                                                    |                                                                           | ave                                                      | Cancel                                                    |

- 5. Repeat step 4 if there are multiple days.
- 6. If users are expected to search and self-register for the course, you must add it to one or more libraries. Click the Libraries tab then click the "+" symbol.

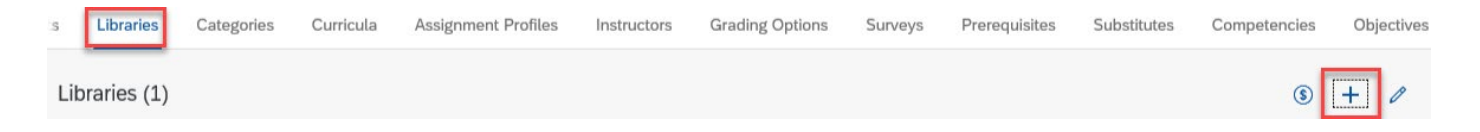

7. Click **Search** to list all libraries. Click the checkbox(es) for the library(ies) to add, then click **Add**.

| Libraries                            | =                                      |                      |                           | ×   |
|--------------------------------------|----------------------------------------|----------------------|---------------------------|-----|
| Active:                              | Active O Not Active O Both             |                      |                           | *   |
| Items:                               | Exact V Type: V<br>ID: V               |                      |                           |     |
| Classes:                             | Starts With V                          |                      |                           |     |
| Add/Remove Criteria ᅌ                |                                        | Search               | Reset                     |     |
| Add Item To Libraries                |                                        |                      |                           |     |
|                                      |                                        |                      | Add                       |     |
| Records per Page 25 🗸 (5 total re    | ecords)                                | Select A             | All / Deselect All        |     |
| Library ID                           | Description                            | Add<br>Classes       | Add                       |     |
| CAT_LINKEDIN                         | LinkedIn Learning Library              |                      |                           |     |
| CAT_TEST                             | Library of items for testing purposes  |                      |                           |     |
| CAT_UPHS                             | UPHS Library                           |                      |                           |     |
| CAT_UPHS_HUPCORPCPUP                 | HUP/CORP/CPUP Library                  |                      |                           |     |
| CAT_UPHS_LGH                         | Lancaster General + PA College Library |                      |                           |     |
| Records per Page 25 🗸 (5 total re    | cords)                                 | Select A             | All / Deselect All        |     |
|                                      |                                        |                      | Add                       | Ŧ   |
| Notes:                               |                                        |                      |                           |     |
|                                      |                                        |                      |                           |     |
| Soloct "CAT LIDHS"                   | to allow LIPHS employees access to t   | he course (Include   | as all ontitios <b>ov</b> | on  |
| Sciect CAT_UNIS                      | Coll if langester Conord at ff the     | d have access to the | es an entities <u>ext</u> | - P |
| <ul> <li>Select CAT_UPHS_</li> </ul> | LGH IT Lancaster General staff should  | d have access to th  | le course.                |     |

- Select "CAT\_UPHS\_HUPCORPCPUP" if **only** HUP, CORP, and CPUP should have access to the course.
- 8. Next step: Creating classes (see <u>How to Create a Class</u> job aid).